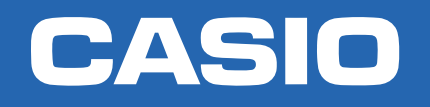

CLASSWIZ POTENCIAN TU CURIOSIDAD

# Ecuaciones, inecuaciones y sistemas de ecuaciones NIVEL AVANZADO

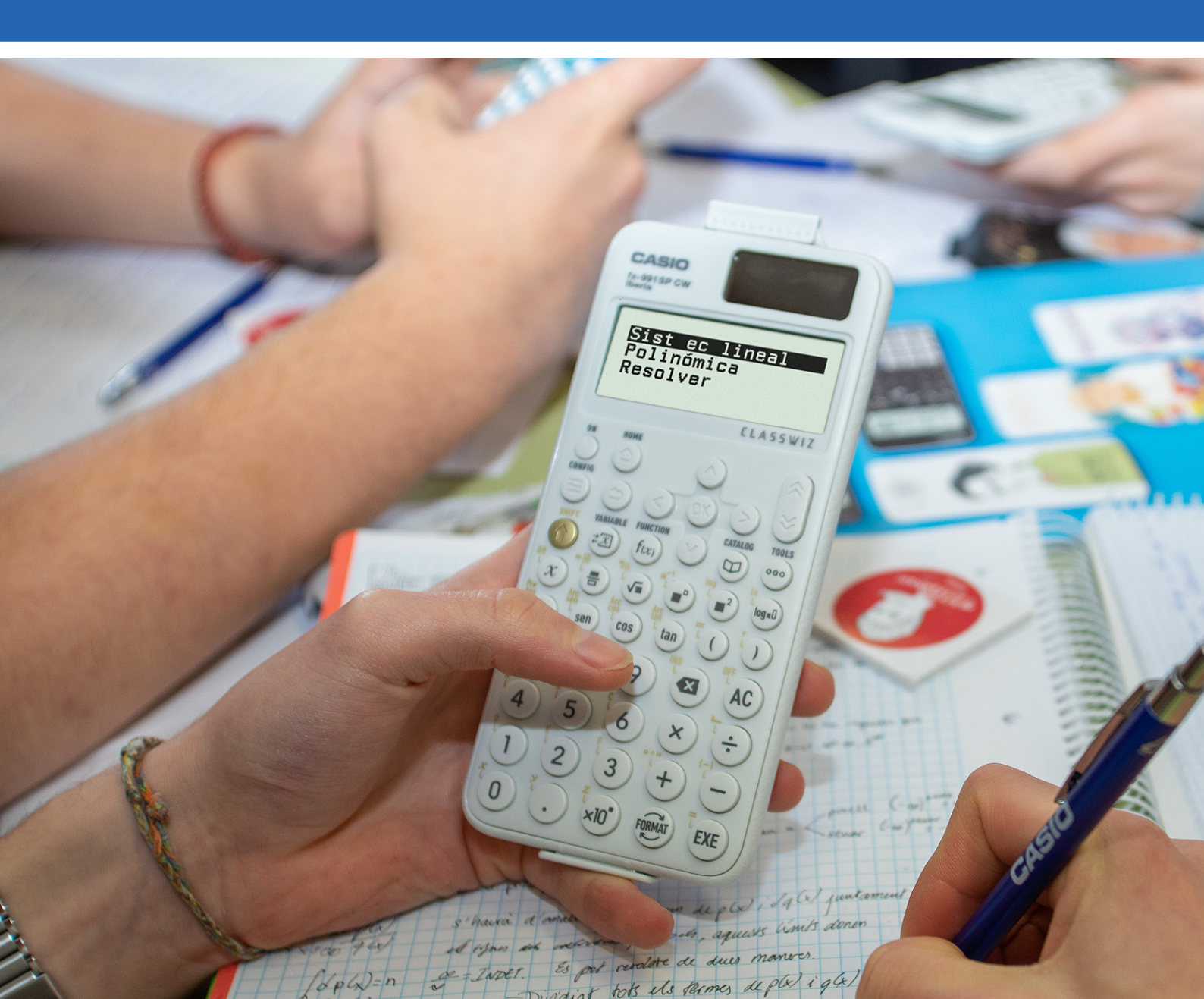

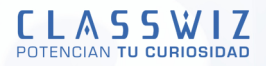

# Ecuaciones, inecuaciones y sistemas de ecuaciones

# **RESOLUCIÓN DE ECUACIONES POLINÓMICAS**

La calculadora resuelve ecuaciones polinómicas de segundo, tercer y cuarto grado:

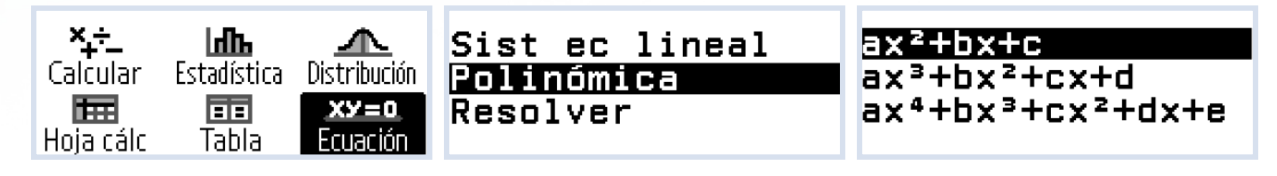

Seleccionada una de las ecuaciones con (RE), se introducen los coeficientes de la ecuación (pulsando (RE) después de cada coeficiente) y se pulsa (RE) de nuevo para obtener las soluciones reales o complejas según la configuración de la calculadora en ese instante.

Si se sigue pulsando 🕮 la calculadora proporciona las coordenadas de los máximos/mínimos locales que presenta la función polinómica.

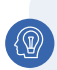

#### EJEMPLO

¿Cuántas soluciones reales tiene la ecuación  $x^3 - 8x^2 + 46x - 68 = 0$ ?

#### SOLUCIÓN

En el menú **Ecuación** se escoge la opción polinómica de grado 3 con  $\heartsuit$  ( $\mathfrak{W}$ ) y se introducen los coeficientes. Al pulsar ( $\mathfrak{W}$ ) se tiene una única solución real:

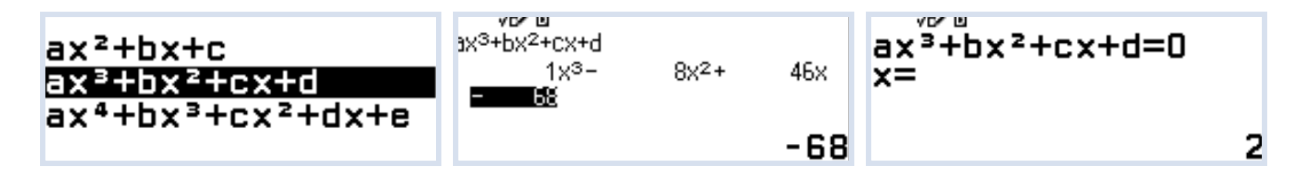

La calculadora dispone de la posibilidad de calcular las raíces complejas. Para ello se pulsa TOOLS, 🕮 y se escoge la opción ON:

| Raíz compleja -⊳ | iRaíz compleja? |
|------------------|-----------------|
|                  | ⊛On             |
|                  | 0 <b>0ff</b>    |
|                  |                 |

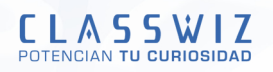

Se pulsa (AC) para volver a la ecuación anterior y (ER) para resolver de nuevo. Observa cómo en la parte superior central de la pantalla aparece la unidad imaginaria (i):

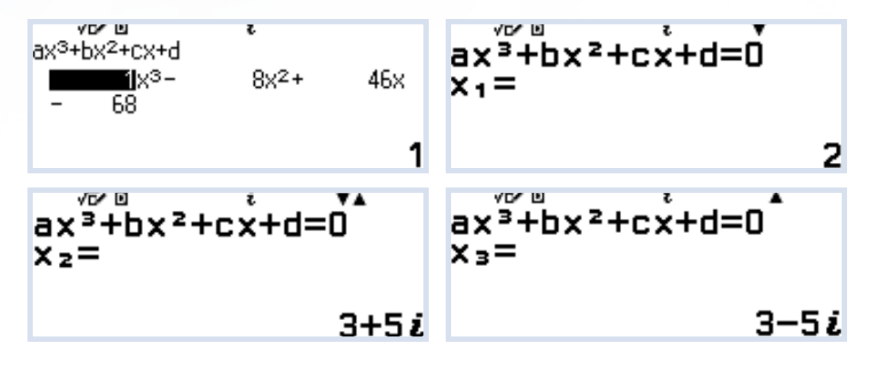

### **RESOLUCIÓN DE SISTEMAS DE ECUACIONES**

Se pueden resolver sistemas de ecuaciones utilizando el menú **Ecuación**. Existe la posibilidad de resolver sistemas con 2, 3 o 4 incógnitas. Una vez seleccionada la opción que se desea, la calculadora proporciona una plantilla del sistema donde se introducen los coeficientes correspondientes (pulsando ()) o () cada vez que se escribe un coeficiente):

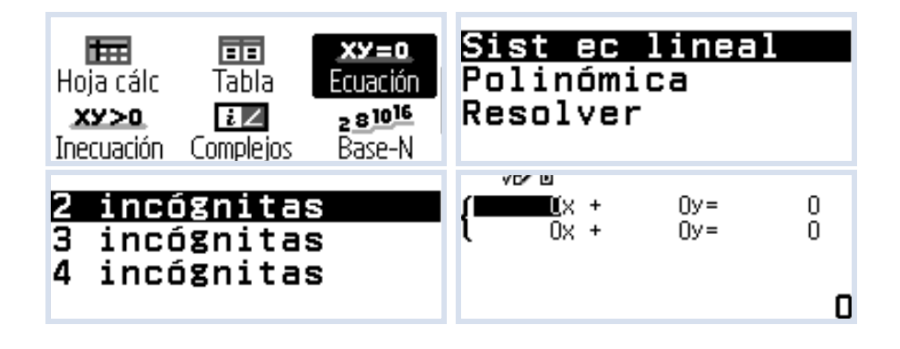

#### ACTIVIDAD 1

Resuelve los siguientes sistemas de ecuaciones:

```
a)

x + y + 3z = 0

3x - y + z = 0

5x - 7y - 11z = 0

b)

2x + z = 7

x + y - 3z = -10

6y - 2z + t = 7

2z - 3t = 13

c)

x + y + 3z = 0

3x - y + z = 0

5x - 7y - 11z = 0
```

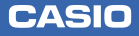

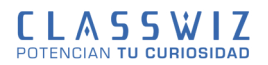

# **RESOLUCIÓN NUMÉRICA DE ECUACIONES**

La calculadora dispone de la herramienta **Resolver** que permite resolver numéricamente una ecuación.

| Sist       | ec | lineal |
|------------|----|--------|
| Polinómica |    |        |
| Resolver   |    |        |
|            |    |        |

#### EJEMPLO

La función C(t) permite modelizar la tasa de concentración de CO<sub>2</sub> en una nave industrial siendo t el tiempo expresado en minutos.

$$C(t) = (0,8 \cdot t + 0,2) \cdot e^{-0,5 \cdot t} + 0,03$$

Se desea conocer en que instante la tasa de concentración de CO<sub>2</sub> en la nave industrial es igual al 5%.

En primer lugar, se escribe la ecuación:

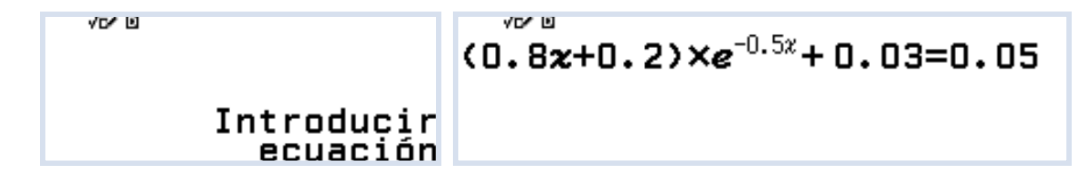

Al pulsar  $\widehat{\mathbb{R}}$  la calculadora solicita un valor para la variable x (valor semilla) desde donde arranca el algoritmo de búsqueda. En este caso, el valor semilla es x = 3 como se ve en la imagen. Tras introducir el valor de x y pulsar  $\widehat{\mathbb{R}}$  dos veces, se ejecuta el algoritmo obteniendo como solución x = 12,46 de manera exacta (error L - R = 0):

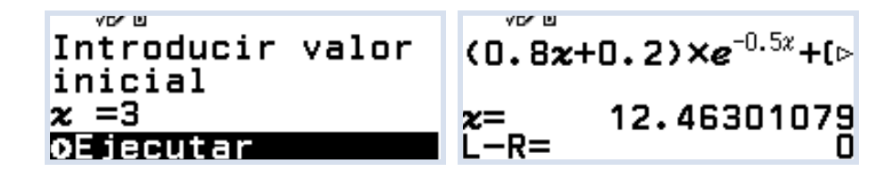

#### NOTA

El número e se puede escribir pulsando 🕦 🛞 o desde Catalog 📼 :

| Símb ingeniería ⊧  | Ans π  |
|--------------------|--------|
| Const científ 🛛 🕨  | e 1(   |
| Convers unidades⊳∣ | ∞√( -1 |
| Otros 🕨            | 2 ^(   |

El signo de igualdad (=) de la ecuación se escribe pulsando 1 () o desde Catalog 2 en la primera opción "Ecuación":

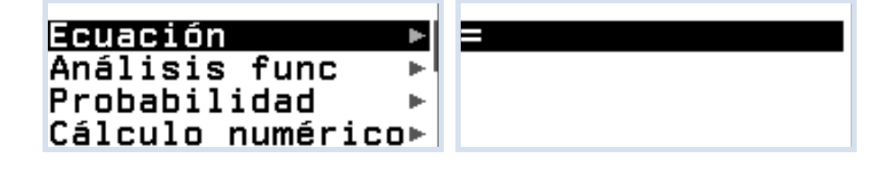

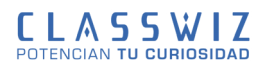

# **RESOLUCIÓN DE INECUACIONES**

La calculadora resuelve inecuaciones polinómicas de segundo, tercer y cuarto grado. Desde HOME hay que seleccionar el menú **Inecuación** pulsando (EXE). Se selecciona el grado de la inecuación con las teclas de desplazamiento y pulsando (EXE). En la siguiente pantalla se escoge el tipo de inecuación a resolver y se introducen los coeficientes:

| Hoja cálc<br>XY>0<br>Inecuación<br>Inecuación<br>Complejos<br>Base | ax²+bx+c<br>ax³+bx²+cx+d<br>ax⁴+bx³+cx²+dx+e | a <mark>x²+bx+c&gt;0</mark><br>ax²+bx+c<0<br>ax²+bx+c≥0<br>ax²+bx+c≤0 |
|--------------------------------------------------------------------|----------------------------------------------|-----------------------------------------------------------------------|
|--------------------------------------------------------------------|----------------------------------------------|-----------------------------------------------------------------------|